# Citační databáze a citační analýza

Mgr. Lenka Hrdličková, Ph.D. Ústřední knihovna ČVUT v Praze

Lenka.hrdlickova@cvut.cz

#### Osnova

- Hodnocení časopisů v citačních databázích WoS a Scopus
- Hodnocení autorů v citačních databázích WoS a Scopus, autorské profily, H-index
- Jednoznačné identifikátory autora (ORCID, ResearcherID, Scopus Author ID)

# Hodnocení časopisů v citačních databázích WoS a Scopus

## Úvod do Web of Science (WoS)

- Institut for Scientific Information (ISI)
  - prof. E. Garfield, od roku 1960
- WoS je historicky složen ze samostatných tzv. citačních rejstříků
  - Science Citation Index Expanded (SCI-EXPANDED) -1900-present
  - Social Sciences Citation Index (SSCI) -1900-present
  - Arts & Humanities Citation Index (A&HCI) -1977-present
  - Conference Proceedings Citation Index- Science (CPCI-S) -1990-present
  - Conference Proceedings Citation Index- Social Science & Humanities (CPCI-SSH) -1990-present
  - Emerging Sources Citation Index (ESCI) 2015-present
- Hodnocení časopisů probíhá v databázi Journal Citation Reports (JCR)
- Metriky se počítají pouze pro SCI a SSCI
- ESCI kvalitní časopisy, které nemají dostatečný citační ohlas, aby byly zařazeny v jádrových rejstřících
  - Reakce na širší záběr Scopus
- Seznam časopisů WoS: <u>https://mjl.clarivate.com/home</u>

## Úvod do Scopus

- Citační databáze firmy Elsevier
- Založena v r. 1996
- Protiváha WoS, zejm. geograficky (dnes již neplatí)
- Volnější strategie přijímání časopisů
- Hodnocení časopisů realizuje externí společnost Scimago
- Seznam časopisů Scopus: <u>https://www.elsevier.com/solutions/scopus/how-scopus-works/content</u>
- Seznam a hodnocení časopisů v databázi Scopus pod odkazem "Sources"

#### Impakt faktor

- ukazatel počítaný na základě databáze Web of Science, resp. JCR (pouze SCI, SSCI)
- vyjadřuje impakt (vliv) časopisů podle toho, jak byly průměrně citovány za předcházející dva roky

 $\mathsf{IF}_{\mathsf{rok}\,y} = \frac{\mathsf{počet\,citac}(\mathsf{v}\,\mathsf{roce}\,y\,\check{\mathsf{cl}ank}^{\mathsf{u}}\,\mathsf{publikovan}\check{\mathsf{ych}}\,\mathsf{v}\,\mathsf{p}\check{\mathsf{redchoz}}(\mathsf{ch}\,2\,\mathsf{letech})}{\mathsf{celkov}\check{\mathsf{v}}\,\mathsf{počet\,publikovan}\check{\mathsf{ych}}\,\check{\mathsf{cl}ank}^{\mathsf{u}}\,\mathsf{v}\,\mathsf{dan}\check{\mathsf{em}}\,\check{\mathsf{casopise}}\,\mathsf{v}\,\mathsf{p}\check{\mathsf{redchoz}}(\mathsf{ch}\,2\,\mathsf{letech})}$ 

- IF udává, s jakou pravděpodobností lze očekávat, že články z daného časopisu budou citovány
- IF lze srovnávat pouze v rámci jednoho oboru!
- počet časopisů (JCR 2019):
  - SCI: 9 356 časopisů
    - v ČR: 40
  - SSCI: 3 483 časopisů
    - v ČR: 13

## Eigenfactor

- <u>http://www.eigenfactor.org</u>
- ukazuje citovanost článků z posledních 5 let, v aktuálním roce
- ukazuje pouze počet citací časopisu bez ohledu na počet publikovaných článků => toto kompenzuje Article Influence Score
- podobný algoritmu Google Page Rank
- hodnotí prestiž časopisu, ze kterého citace pochází
- vyvažuje oborové rozdíly v citačních zvyklostech oborů
- odstraňuje autocitace časopisu
- součet všech hodnot Eigenfactoru je 100, tj. ukazuje procentuální úspěšnost časopisu ze všech časopisů JCR.
  - JCR 2019: 12 839 časopisů průměrný Eigenfactor je hodnota cca 0,0078

#### **Article Influence Score**

- indikátor preferovaný v metodice hodnocení VaV 2017+
- založený na hodnotě Eigenfactoru:
- udává průměrný počet citací na článek za 5 let, oproti IF je:
  - vážený dle citačních zvyklostí oboru
  - vážený dle prestiže časopisu, ze kterého pochází citace
  - bez autocitací
  - vážený dle počtu článků v časopise
  - normovaný oproti hodnotě 1

0.01 \* EigenFactor Score

X

• X = počet článků v daném časopise za 5 let / počet článků ve všech časopisech za 5 let

Rovnice viz InCites JCR Help, heslo "Article Influence Score".

### Porovnání IF, Eigenfactor, AiS

| Compar | e Selected Journals                   | Add Journals to N | ew or Existir                 | ng List Cu        | stomize Indicators         |
|--------|---------------------------------------|-------------------|-------------------------------|-------------------|----------------------------|
|        | Full Journal Title                    | Total Cites       | Journal<br>Impact<br>Factor ▼ | Eigenfactor Score | Article Influence<br>Score |
| 1      | CA-A CANCER JOURNAL<br>FOR CLINICIANS | - 32,410          | 223.679                       | 0.07743           | 46.173                     |
| 2      | Nature Reviews Materials              | 7,901             | 74.449                        | 0.03387           | 26.175                     |
| 3      | NEW ENGLAND JOURNA<br>OF MEDICINE     | L 344,581         | 70.670                        | 0.68712           | 30.627                     |
| 4      | LANCET                                | 247,292           | 59.102                        | 0.42800           | 21.680                     |
| 5      | NATURE REVIEWS DRUG<br>DISCOVERY      | 32,266            | 57.618                        | 0.05488           | 20.886                     |
| 6      | CHEMICAL REVIEWS                      | 188,635           | 54.301                        | 0.26714           | 15.695                     |
| 7      | Nature Energy                         | 11,113            | 54.000                        | 0.04063           | 16.280                     |
| 8      | NATURE REVIEWS CANC                   | <b>ER</b> 50,529  | 51.848                        | 0.07406           | 19.543                     |

### Kvartily ve WoS

- WoS defaultně uvádí kvartily dle IF ve všech tematických kategoriích, ve kterých je časopis zařazený
- Kvartily se počítají vždy z celé tematické kategorie
- Zjištění kvartilu dle IF:
  - Informace v záznamu článku ve WoS
  - Dohledání v JCR v záznamu každého časopisu
  - Výpis časopisů v kategorii (v JCR), jejich seřazení sestupně dle IF a rozdělení seznamu na čtvrtiny
- Zjištění kvartilu dle AIS
  - Výpis časopisů v kategorii (v JCR), jejich seřazení sestupně dle AIS a rozdělení seznamu na čtvrtiny
  - Pro zobrazení AIS je nutné být v JCR přihlášen

## Scimago Journal Rank (SJR)

- Scimago Journal Rank (<u>http://www.scimagojr.com/</u>)
- ukazatel vyvinutý na základě algoritmu Google PageRank
- základní myšlenka: "citace se váží dle hodnoty SJR citujícího zdroje."
  - <u>http://www.elsevier.com/editors/journal-and-article-metrics#scopus-journal-metrics</u>
- metodika výpočtu:
  - <u>http://www.sciencedirect.com/science/article/pii/S1751157710000246</u>
  - fáze 1: spočítání prestiže časopisu (PSJR)

$$\text{PSJR}_{i} = \underbrace{\overbrace{(1-d-e)}^{1}}_{N} + \underbrace{e \cdot \frac{2}{\sum_{j=1}^{N} Art_{j}}}_{\sum_{j=1}^{N} Art_{j}} + \underbrace{d \cdot \left[\sum_{j=1}^{N} C_{ji} \cdot \frac{\text{PSJR}}{C_{j}} \cdot CF + \frac{Art_{i}}{\sum_{j=1}^{N} Art_{j}} \cdot \sum_{k \in DN} \text{PSJR}_{k}\right]}_{3}$$

- fáze 2: normovaný PSJR dle počtu článků v daném časopise
- porovnání časopisů dle SJR by mělo být oborově nezávislé
- počet časopisů (2019):
  - 30 891 (<u>http://www.scimagojr.com/journalrank.php</u>)
  - 212 z ČR

#### Porovnání indikátorů

|                                                             | SJR                                                                   | AIS                                                                                                    | IF                                                                                      |
|-------------------------------------------------------------|-----------------------------------------------------------------------|----------------------------------------------------------------------------------------------------|-----------------------------------------------------------------------------------------|
| Zdroj dat                                                   | Scopus                                                                | Web of Science                                                                                                    | Web of Science                                                                          |
| Časové období                                               | 3 roky                                                                | 5 let                                                                                                    | 2 roky                                                                                  |
| Autocitace časopisu                                         | zahrnuté do max.<br>míry 33%                                          | vyloučené                                                                                                    | zahrnuté                                                                                |
| Vážení citací podle<br>prestiže citujícího<br>zdroje        | ano                                                                   | ano                                                                                                    | ne                                                                                      |
| Způsob normování<br>ukazatele na počet<br>článků v časopise | Podíl prestiže<br>časopisu ku<br>celkovému počtu<br>článků v časopise | Podíl prestiže<br>časopisu dělený<br>poměrem celkového<br>počtu článků v<br>časopise vůči<br>celkovému počtu<br>článků v databázi | Podíl prestiže<br>časopisu (počtu<br>citací) ku celkovému<br>počtu článků v<br>časopise |

Viz http://knihovna.cvut.cz/podpora-vedy/publikovani/vedecke-publikovani/prvni-pomoc

## JCR vyhledávání dle předmětové kategorie

| Go to Journal Profile     | Journ     | als By Ra     | nk Cate                     | Categories By Rank        |             |                               |        |  |  |
|---------------------------|-----------|---------------|-----------------------------|---------------------------|-------------|-------------------------------|--------|--|--|
| Master Search             | Journa    | l Titles Ranl | ked by Impact Fact          | tor                       |             |                               |        |  |  |
| Compare Journals          | Comp      | are Selec     | ted Journals                | s to New or Existing List |             |                               |        |  |  |
|                           |           |               | Full Jou                    | rnal Title                | Total Cites | Journal<br>Impact<br>Factor 🔻 | Eigenf |  |  |
|                           |           | 1             | CA-A CANCER J<br>CLINICIANS | IOURNAL FOR               | 18,594      | 144.800                       |        |  |  |
| Select Category           |           | 2             |                             | OOURNAL OF                | 268,652     | 55.873                        |        |  |  |
| Select Categories         |           |               | CHEMICAL REV                | iews                      | 137,600     | 46.568                        |        |  |  |
| ACOUSTICS                 |           |               | <b>^</b>                    |                           | 185,361     | 45.217                        |        |  |  |
|                           | & POLICY  | ſ             | E                           | VS ORUG                   | 23,811      | 41.908                        |        |  |  |
|                           | G         |               |                             | LOGY                      | 45,986      | 41.514                        |        |  |  |
| AGRICULTURE, DAIRY & ANIN | IAL SCIEN | ICE           |                             |                           | 617,363     | 41.456                        |        |  |  |
|                           | LINARY    |               |                             | of in munology            | 16,750      | 39.327                        |        |  |  |
| AGRONOMY                  |           |               |                             |                           |             |                               |        |  |  |
| ALLERGY                   |           |               | -                           | OLECULAR                  | 35,928      | 37.806                        |        |  |  |
| Web of Science            | _         |               |                             |                           |             |                               |        |  |  |

Seznam kategorií WoS též viz: https://images.webofknowledge.com/ima ges/help/WOS/hp\_subject\_category\_ter ms\_tasca.html

## JCR – řazení výsledků

| Go to Journal Profile                      | Journal   | ls By Rank    | Categories B                            | ank /           |                               | / /               |            |
|--------------------------------------------|-----------|---------------|-----------------------------------------|-----------------|-------------------------------|-------------------|------------|
| Master Search                              | Journal T | litles Ranked | by Impact Factor                        |                 | /                             | Show Visual       | lization 🕂 |
| Compare Journals                           | Compar    | re Selecteo   | d Journals Add Journa                   | als to New or E | Existing List                 | t Custonize I     | ndicators  |
|                                            |           |               | Full Journal Title                      | Total cites     | Journal<br>Impact<br>Factor 💌 | Eigenfactor Score |            |
|                                            |           | 1 0           | CA-A CANCER JOURNAL FOR<br>Clinicians   | 18,594          | 144.800                       | 0.06273           |            |
| Select Journals                            |           | 2             | IEW ENGLAND JOURNAL OF<br>MEDICINE      | 268,652         | 55.873                        | 0.67634           |            |
| Select Categories                          |           | 3 (           | CHEMICAL REVIEWS                        | 137,600         | 46.568                        | 0.22401           |            |
|                                            |           | 4 L           | ANCET                                   | 185,361         | 45.217                        | 0.39555           |            |
| 2014 Year                                  |           | 5             | IATURE REVIEWS DRUG<br>DISCOVERY        | 23,811          | 41.908                        | 0.06017           |            |
| Select Edition                             |           | 6 1           | IATURE BIOTECHNOLOGY                    | 45,986          | 41.514                        | 0.14914           |            |
| SCIE SSCI                                  |           | 7             | IATURE                                  | 617,363         | 41.456                        | 1.49869           |            |
| Open Access                                |           | 8 4           | Annual Review of Immunology             | 16,750          | 39.327                        | 0.04556           |            |
| Open Access Category Schema Web of Science |           | 9 0           | IATURE REVIEWS MOLECULAR<br>ELL BIOLOGY | 35,928          | 37.806                        | 0.11242           |            |

#### JCR – záznam časopisu – aktuální rok

#### ome > Journal Profile

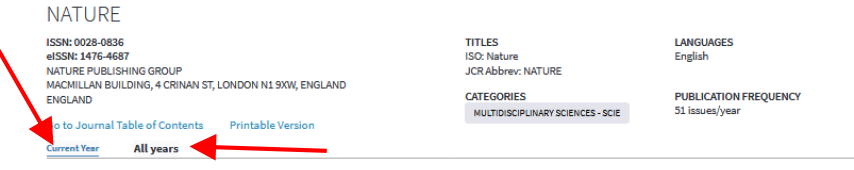

The data in the two graphs below and in the Journal Impact Factor calculation panels represent citation activity in 2017 to items published in the journal in the prior two years. They detail the components of the Journal Impact Factor. Use the "All Years" tab to access key metrics and additional data for the current year and all prior years for this journal.

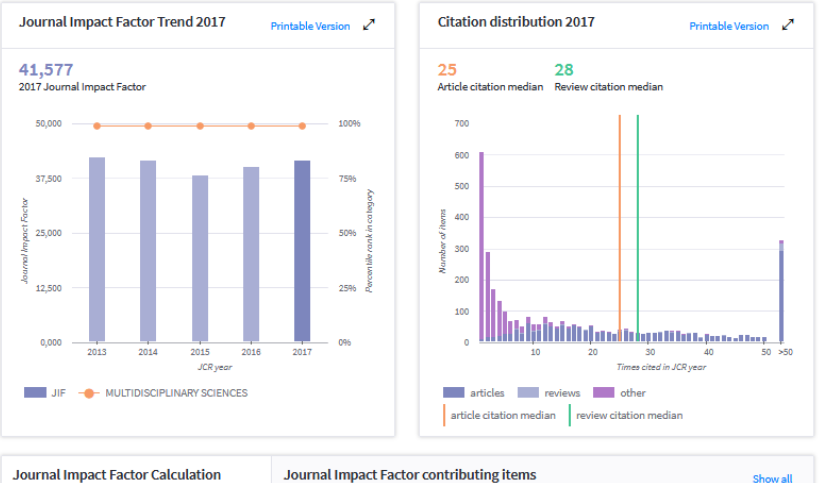

| -                                                             |                                                                                                    |
|---------------------------------------------------------------|----------------------------------------------------------------------------------------------------|
| 0017                                                          | Citable items in 2016 and 2015 (1,782) Citations in 2017 (74,090)                                                                                         |
| $\frac{2017}{\text{Journal}} = \frac{74,090}{1,782} = 41.577$ | TITLE CITATIONS COUNTED TOWARDS JIF                                                                                                    |
| Factor                                                        | Deep learning 1336                                                                                                    |
|                                                               | By: LeCun, Yann; Bengio, Yoshua; Hinton, Geoffrey                                                                                                    |
|                                                               | Volume: 521 Page: 436-444 Accession number: WOS:000355286600030 Document Type:Review                                                                      |
| How is Journal Impact Factor Calculated?                      | Analysis of protein-coding genetic variation in 60,706 humans 878<br>Bruiek Monkol Cummings Berd 8-1 Wildown Terre Wirzbaum Daniel P-Kosmicki Jack Arstal |
| Citations in 2017 to                                          | Volume: 536 Page: 285-+ Accession number: WOS:000381804900026 Document Type:Article                                                                       |
| items published in<br>2015 (41701) + 2016                     | A global reference for human genetic variation 856                                                                                                    |
| (32389)                                                       | By: Altshuler, David M.; Gabriel, Stacey B.; Borodina, Tatiana A.; Lienhard, Matthias; Mertes, Florian; et al.                                            |
| Number of citable                                             | Volume: 526 Page: 68++ Accession number: WOS:000362095100036 Document Type:Article                                                                        |

#### JCR – záznam časopisu – all years

|  | Current | Year | 2017 | All Y | Years |
|--|---------|------|------|-------|-------|
|--|---------|------|------|-------|-------|

| ey Indi       | cators - All Y                                    | ears   |                                                |                             |                      |                                          |                                                | Export | 2 |
|---------------|---------------------------------------------------|--------|------------------------------------------------|-----------------------------|----------------------|------------------------------------------|------------------------------------------------|--------|---|
| Year 🖕        | 'ear ✿ Total Cites ✿ Journal ▲<br>Impact Factor ♥ |        | Impact Factor<br>without<br>Journal Self Cites | 5 Year ▲<br>Impact Factor ▼ | Citable ⊾<br>Items ▼ | % Articles<br>in      ♦<br>Citable Items | Customize colu<br>Average<br>JIF<br>Percentile |        |   |
|               | <b>√</b> Trend                                    | Trend  | Trend                                          | Trend                       | Trend                | Trend                                    | Trend                                          | Trend  |   |
| <b>√</b> 2018 | 745,692                                           | 43.070 | 42.478                                         | 45.819                      | 9.435                | 904                                      | 96.57                                          | 99.275 |   |
| <u>2017</u>   | 710,767                                           | 41.577 | 41.016                                         | 44.959                      | 9.700                | 836                                      | 95.93                                          | 99.219 |   |
| <u>2016</u>   | 671,254                                           | 40.137 | 39.533                                         | 43.769                      | 9.129                | 879                                      | 95.90                                          | 99.219 |   |
| <u>2015</u>   | 627,846                                           | 38.138 | 37.546                                         | 41.458                      | 9.518                | 897                                      | 94.87                                          | 99.206 |   |
| <u>2014</u>   | 617,363                                           | 41.456 | 40.821                                         | 41.296                      | 9.585                | 862                                      | 96.06                                          | 99.123 |   |
| <u>2013</u>   | 590,324                                           | 42.351 | 41.650                                         | 40.783                      | 8.457                | 857                                      | 96.73                                          | 99.091 |   |
| <u>2012</u>   | 554,745                                           | 38.597 | 37.957                                         | 38.159                      | 9.243                | 869                                      | 96.09                                          | 99.107 |   |
| <u>2011</u>   | 526,505                                           | 36.280 | 35.707                                         | 36.235                      | 9.690                | 841                                      | 95.60                                          | 99.107 |   |
| <u>2010</u>   | 511,248                                           | 36.104 | 35.527                                         | 35.248                      | 8.792                | 862                                      | 95.71                                          | 99.153 |   |

### JCR – více o rankingu časopisu

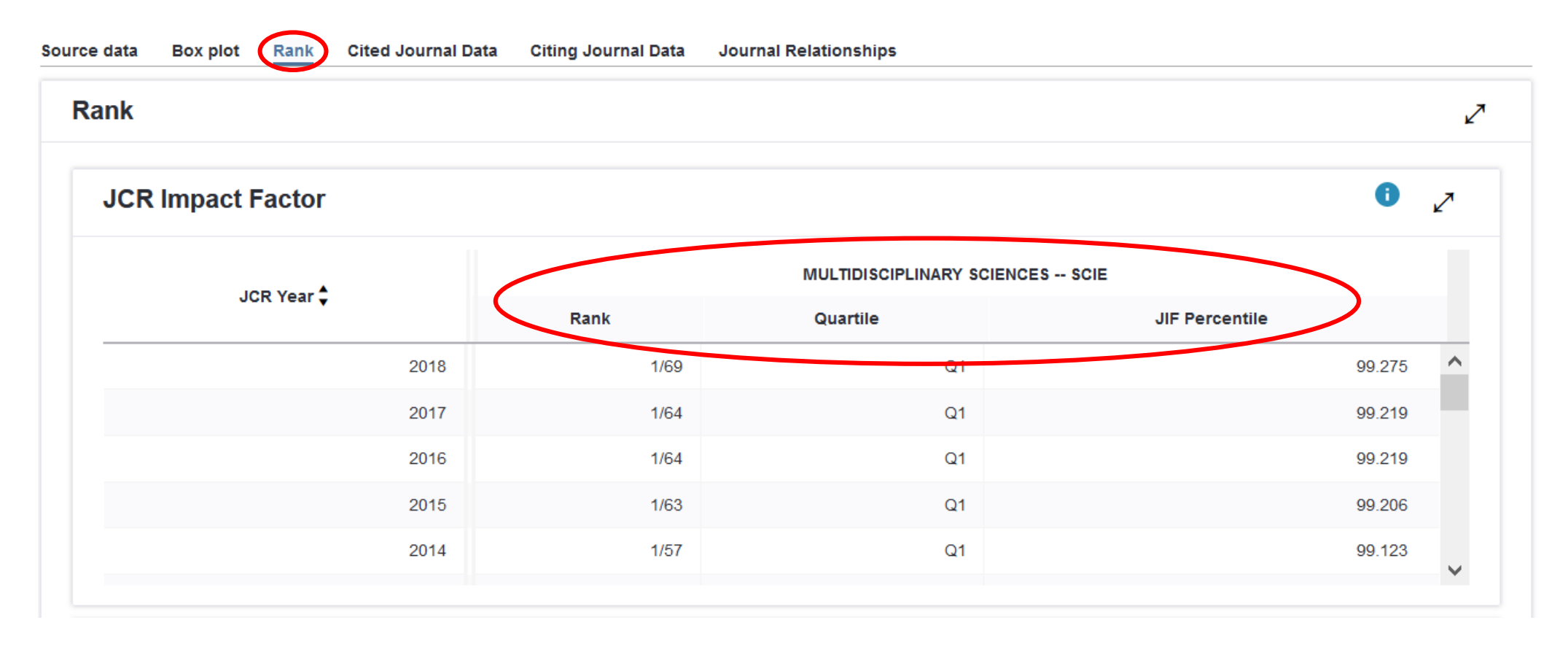

#### Scimago Journal Rank

|   |   |                                                                                                    | Home                                    | Journal Rankir | ngs                 | Country F  | Rankings                 | Viz Tools                  | s Help                   | About                      | Us                           |                             |                          |      |
|---|---|----------------------------------------------------------------------------------------------------|-----------------------------------------|----------------|---------------------|------------|--------------------------|----------------------------|--------------------------|----------------------------|------------------------------|-----------------------------|--------------------------|------|
|   | А | II subject areas $\qquad \lor$                                                                                  | All subject                             | categories 🗸   | A                   | II regions | / countries              | ~                          | All types                |                            | ~ 2                          | 2018                        |                          | ~    |
| [ | 0 | nly Open Access Journals 🗌 On                                                                                   | ly SciELO Jour                          | nals Only W    | oS Journa           | ls 🕐       |                          | Display jo                 | urnals with a            | at least 0                 | Citable D                    | ocs. (3years)               | ~ A                      | pply |
|   |   |                                                                                                    |                                         |                |                     |            |                          |                            |                          |                            |                              | <u>+</u>                    | Download                 | data |
|   |   |                                                                                                    |                                         |                |                     |            |                          |                            |                          |                            |                              | 1 - 50 of :                 | 31971                    | >    |
|   |   | Title                                                                                                    |                                         | Туре           | <mark>↓ s</mark> jr | H<br>index | Total<br>Docs.<br>(2018) | Total<br>Docs.<br>(3years) | Total<br>Refs.<br>(2018) | Total<br>Cites<br>(3years) | Citable<br>Docs.<br>(3years) | Cites /<br>Doc.<br>(2years) | Ref. /<br>Doc.<br>(2018) |      |
|   | 1 | CA - A Cancer Journal for Clinic                                                                                | ians                                    | journal        | 72.576<br>Q1        | 144        | 45                       | 127                        | 3078                     | 20088                      | 103                          | 206.85                      | 68.40                    |      |
|   | 2 | MMWR. Recommendations and<br>Morbidity and mortality weekly<br>Recommendations and reports<br>Disease Control 👌 | l reports :<br>report.<br>/ Centers for | journal        | 48.894<br>Q1        | 134        | 3                        | 12                         | 559                      | 1043                       | 12                           | 86.00                       | 186.33                   |      |
|   | 3 | Nature Reviews Materials                                                                                        |                                         | journal        | 34.171<br>Q1        | 61         | 99                       | 195                        | 8124                     | 7297                       | 104                          | 70.16                       | 82.06                    |      |
|   | 4 | Quarterly Journal of Economics                                                                                  | 3                                       | journal        | 30.490<br>Q1        | 228        | 40                       | 124                        | 2498                     | 1495                       | 120                          | 12.81                       | 62.45                    |      |
|   | 5 | Nature Reviews Genetics                                                                                         |                                         | journal        | 30.428<br>Q1        | 320        | 110                      | 387                        | 7954                     | 6395                       | 153                          | 43.13                       | 72.31                    |      |
|   | 6 | Nature Reviews Molecular Cell                                                                                   | Biology                                 | journal        | 30.397<br>Q1        | 386        | 119                      | 391                        | 9221                     | 7208                       | 197                          | 38.42                       | 77.49                    |      |

https://www.scimagojr. com/journalrank.php?ty pe=all 10.11.2020

Citační databáze a citační analýza PřF MUNI

#### Scimago Journal Rank - detail časopisu

|                                                   | Home Journal Rankings Country                                                                                                    | Rankings Viz Tools Help About Us                                                                                                    |                                                                            |
|---------------------------------------------------|----------------------------------------------------------------------------------------------------|----------------------------------------------------------------------------------------------------|----------------------------------------------------------------------------|
|                                                   | Na                                                                                                    | turo                                                                                                    |                                                                            |
|                                                   | INC                                                                                                    | lure                                                                                                    |                                                                            |
| Countr                                            | United Kingdom - IIII SIR Ranking of United Kingdom                                                                                                    | 100                                                                                                    | 26                                                                         |
| Subject Area an<br>Categor                        | d Multidisciplinary<br>y Multidisciplinary                                                                                                    |                                                                                                    |                                                                            |
| Publishe                                          | r Nature Publishing Group                                                                                                    | H Inde                                                                                                    |                                                                            |
| Publication typ                                   | alamuoL a                                                                                                    |                                                                                                    |                                                                            |
| 1881                                              | 14764687,00280836                                                                                                    |                                                                                                    |                                                                            |
| Coverag                                           | e 1869-ongoing                                                                                                    |                                                                                                    |                                                                            |
| Scop                                              | <ul> <li>Nature is a weekly international journal publishing the fin<br/>originality, importance, interdisciplinary interest, timelines<br/>authoritative, insightful and arresting news and interpreta</li> </ul> | ist peer-reviewed research in all fields of science and technolo<br>s, accessibility, elegance and surprising conclusions. Nature al<br>tion of topical and coming trends affecting science, scientists | y on the basis of its<br>so provides rapid,<br>and the wider public.       |
|                                                   | Homegege                                                                                                    |                                                                                                    |                                                                            |
|                                                   | How to publish in this journal                                                                                                    |                                                                                                    |                                                                            |
|                                                   | Contact                                                                                                    |                                                                                                    |                                                                            |
|                                                   | Join the conversation about this journal                                                                                                    |                                                                                                    |                                                                            |
|                                                   |                                                                                                    |                                                                                                    |                                                                            |
| Quartiles                                         | +                                                                                                    | • SJR +                                                                                                    | Citations per document                                                     |
| Multidadgihary                                    | 2007 2009 2011 2012 2015 2017                                                                                                    | 20<br>13<br>10<br>5<br>1999 2002 2005 2008 2011 2016 2017                                                                                                    | 20<br>27<br>24<br>21                                                       |
| Total Cites     Self-Cites     +                  | Externel Cites per Doc      Cites per Doc +                                                                                                    | % International Collaboration     +                                                                                                    | 18                                                                         |
| 1aDk                                              | 23                                                                                                    | 30                                                                                                    |                                                                            |
|                                                   | 28                                                                                                    | 24                                                                                                    | <u> </u>                                                                   |
| 70k                                               | 21                                                                                                    | 18                                                                                                    | 14                                                                         |
|                                                   | 14                                                                                                    | 12                                                                                                    | Ches / Doc. (4 years)                                                      |
| 0<br>1999 2002 2005 2008 2011 2014 2017           | 1999 2002 2005 2008 2011 2014 2017                                                                                                    | 1999 2002 2005 2008 2011 2014 2017                                                                                                    | <ul> <li>Cites / Doc. (2 years)</li> <li>Cites / Doc. (2 years)</li> </ul> |
| Citable documents     Non-citable documents     + | Cited documents     Uncited documents     +                                                                                                    |                                                                                                    |                                                                            |
|                                                   | 102                                                                                                    | Nature Show this widget in<br>your own website                                                                                                    |                                                                            |
| 10k                                               |                                                                                                    | Multidisciplinary                                                                                                    |                                                                            |
| 10k                                               |                                                                                                    | O1 Just copy the code below                                                                                                    |                                                                            |
| sk                                                | sk                                                                                                    | Cline copy the code balow<br>and paste within your html<br>code:                                                                                                    |                                                                            |
| sk                                                | 54                                                                                                    | Just copy the cost balow<br>and pasts within your html<br>code:     Ka html-https://www.actma                                                                                                    |                                                                            |

https://www.scimagojr.com/journal search.php?q=21206&tip=sid&clean =0

# Hodnocení autorů v citačních databázích WoS a Scopus, autorské profily, H-index

#### H-index

- Hirschův index (h)
- H-index je roven pořadovému číslu poslední publikace (publikace jsou seřazeny sestupně podle počtu obdržených citací), která má počet citací rovný nebo vyšší, než je její pořadové číslo.
- udává počet publikací, které byly alespoň h-krát citovány
- lze odečíst ze seznamu publikací seřazených podle počtu citací:
  - 1. dokument A ..... 10 citací 1. dokument A ..... 61 citací
  - 2. dokument B ..... 5 citací 2. dokument B ..... 45 citací
  - 3. dokument C ..... 3 citace
  - 4. dokument D ..... 3 citace
- 3. dokument C ..... 23 citací
- 4. dokument D ..... 2 citace
- ... h=3 .
  - ... h=3
- bez ohledu na celkový počet publikací, 3 publikace byly nejméně 3x citovány

#### Nalezení autora ve WoS - základní hledání

#### Web of Science

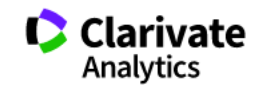

|               |                                                                                                    |                 |                       | Tools 👻   | Searche | s and alerts 👻 | Search History | Marked List |
|---------------|----------------------------------------------------------------------------------------------------|-----------------|-----------------------|-----------|---------|----------------|----------------|-------------|
| Select a dat  | tabase Web of Science Core Collection                                                                           | -               |                       |           |         |                |                |             |
| Basic Search  | Author Search Cited Reference Search                                                                            | Advanced Search | Structure Search      |           |         |                |                |             |
| Ripka, P      |                                                                                                    | 8               | Author                |           | •       |                |                |             |
| Select from I | ndex 🖌 🚽                                                                                                    |                 |                       |           |         |                |                |             |
| And 💌         | Czech Technical University Prague                                                                               | 8               | Organization-Enhanced |           | •       | Search         | Search tips    |             |
|               | Select available organizations from the Index<br>Finds papers from organizations with identified name variants. | _               |                       | + Add row | Reset   |                |                |             |

#### Citační report ve WoS

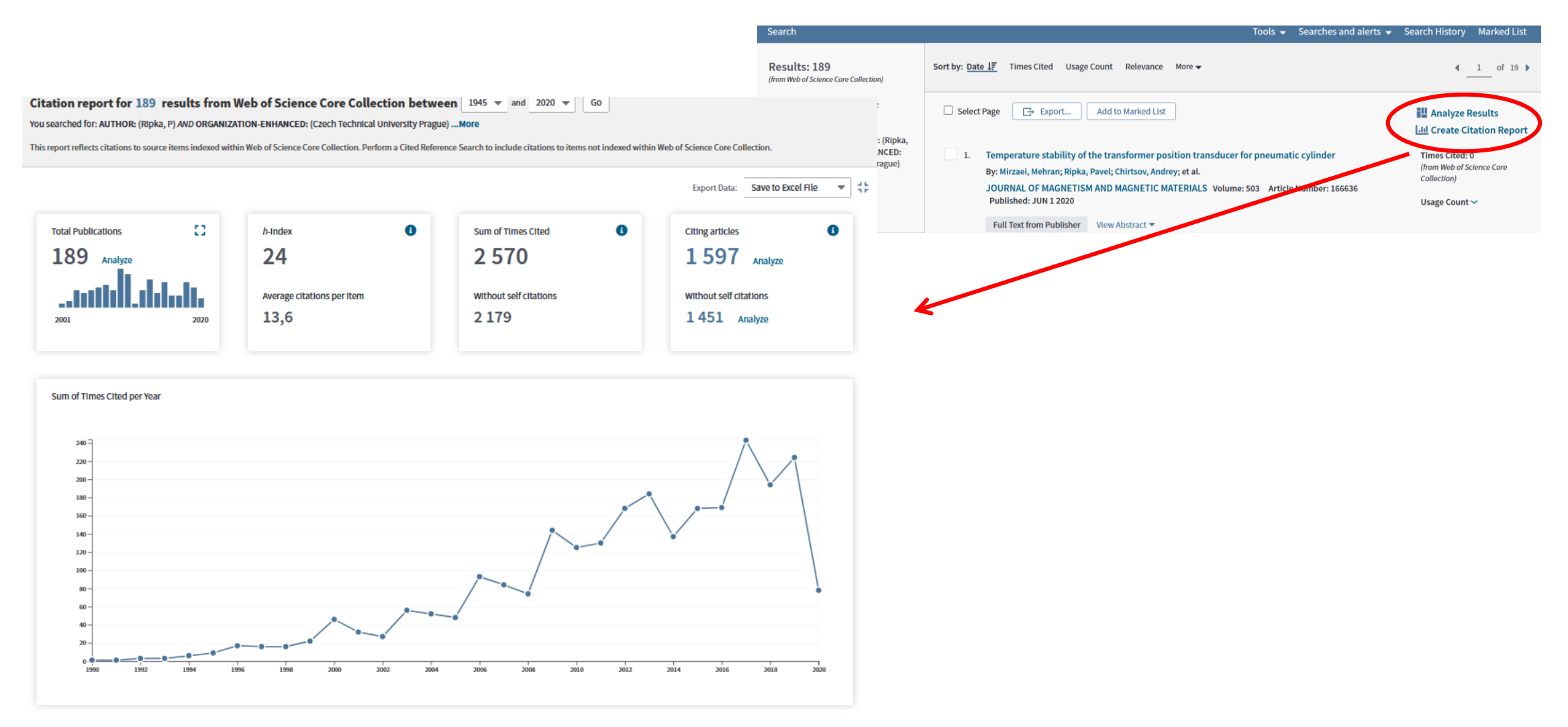

#### Nalezení autora ve WoS – autorské profily

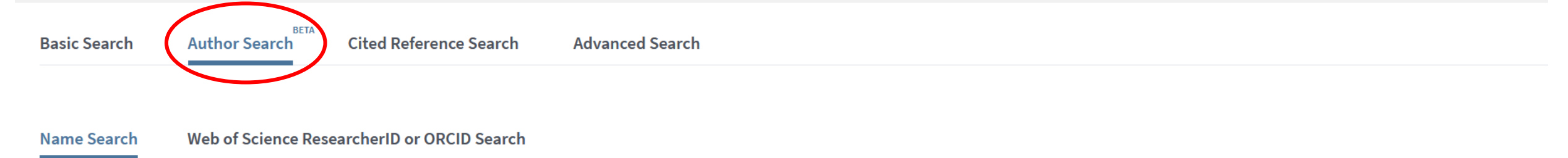

Search for an author to see their author record. An author record is a set of Web of Science Core Collection documents likely authored by the same person. You can claim and verify your author record from your author record page.

| L | ast name |  |  |
|---|----------|--|--|
|   | Ripka    |  |  |

#### First name and middle initial(s)

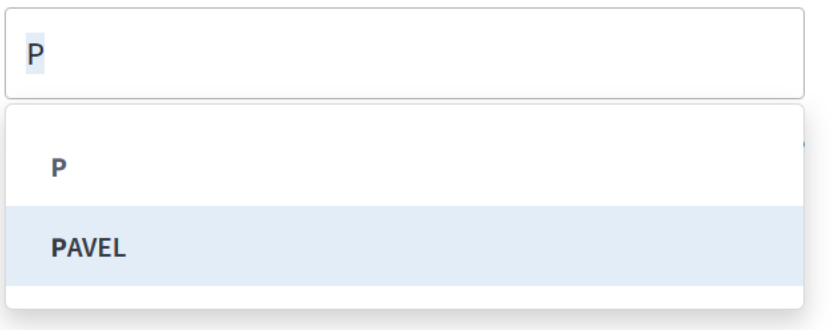

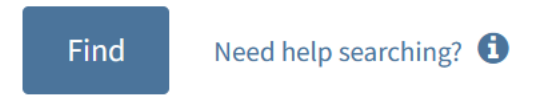

#### Cited Reference Search – vyhledávání citací

- Vyhledá citované publikace ve WoS bez ohledu na jejich zařazení v databázi
- Lze nalézt citace, které jsou ve WoS a nejsou propojené na původní články

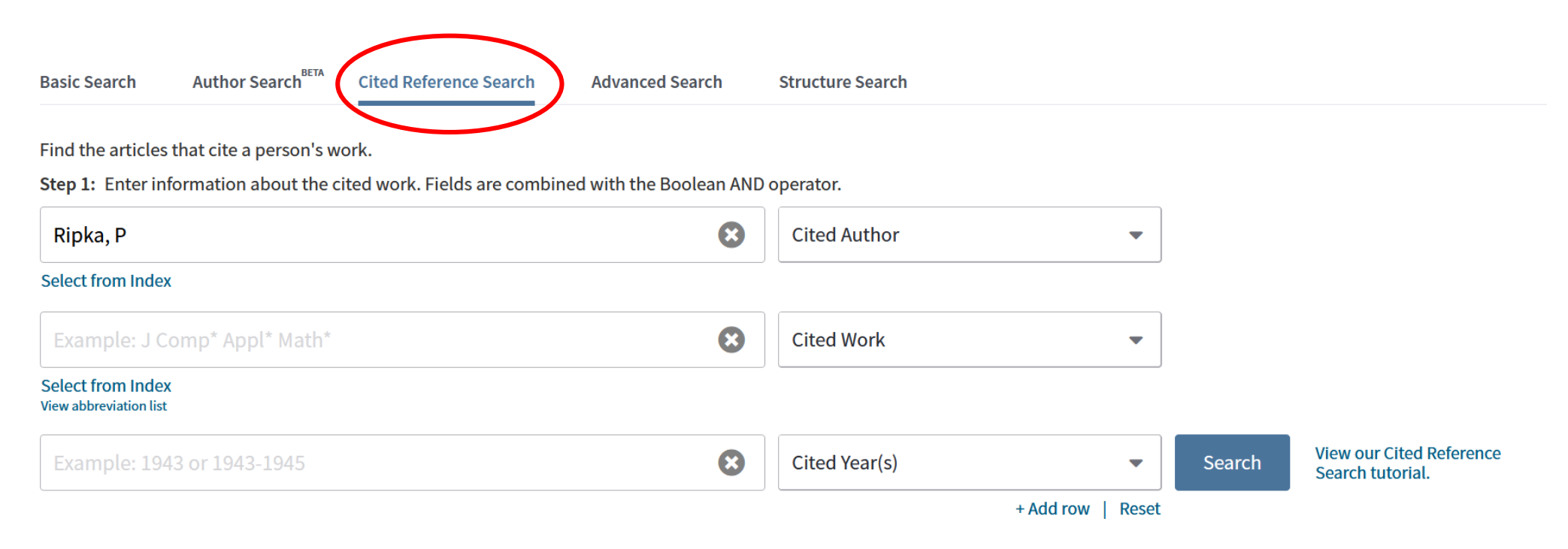

#### Nalezení autora ve Scopus – základní hledání

1000000

| Scopus                 |                                      |          |              | Search                                              | S                                 |                      |                                          |                        |
|------------------------|--------------------------------------|----------|--------------|-----------------------------------------------------|-----------------------------------|----------------------|------------------------------------------|------------------------|
| Document search        |                                      |          |              |                                                     |                                   |                      |                                          |                        |
| Documents      Authors | Affiliations Advanced                |          |              |                                                     |                                   |                      |                                          |                        |
| Search<br>Ripka, P     |                                      |          | >            | Authors +                                           |                                   |                      |                                          |                        |
| E.g., clarke, s        | 215 document results                 |          |              |                                                     |                                   |                      |                                          |                        |
| > Limit                | AUTHOR-NAME(ripka, AND p)            |          |              |                                                     |                                   |                      |                                          |                        |
|                        | 🖉 Edit 🖻 Save 📮 Set alert 🔝 Set feed |          |              |                                                     |                                   |                      |                                          |                        |
|                        |                                      |          |              |                                                     |                                   |                      |                                          |                        |
|                        | Search within results                | Q [      | Documer      | its Secondary documents Patents                     |                                   |                      |                                          | View Mendeley Data (9) |
|                        | Refine results                       | ٥        | 🗓 Analyz     | e search results                                    |                                   |                      | Show all abstracts Sort on: Date (newest | :)                     |
|                        | Limit to Exclude                     |          | 🔳 All 🗸      | RIS export 🗸 Download View citation overview        | View cited by Save to list •••    | • 🖨 🛛 🖻              |                                          |                        |
|                        | Access type ①                        | ^        | [            | Document title                                      | Authors                           | Year Source          |                                          | Cited by               |
|                        | Open Access                          | (18) >   | <b>I</b> 1 1 | emperature stability of the transformer position    | Mirzaei, M., Ripka, P., Chirtsov, | 2020 Journal of Magn | etism and Magnetic Materials             | 0                      |
|                        | Other                                | (197) >  | t            | ransducer for pneumatic cylinder                    | A., Grim, V.                      | 503,166636           | Ū                                        |                        |
|                        | Year                                 | <u>^</u> | ١            | /iew abstract ✓ View at Publisher Related documents |                                   |                      |                                          |                        |
|                        | 2020                                 | (5) >    | <b>2</b> E   | ddy current speed sensor with magnetic shielding    | Mirzaei, M., Ripka, P., Chirtsov, | 2020 Journal of Magn | etism and Magnetic Materials             | 0                      |
|                        | 2019                                 | (9) >    |              |                                                     | A., Grim, V.                      | 502,166568           |                                          |                        |
|                        | 2018                                 | (10) >   | ١            | /iew abstract → View at Publisher Related documents |                                   |                      |                                          |                        |
| 10. 11. 2020           |                                      |          | Ci           | tační databáze a citační analýza P                  | řF MUNI                           |                      |                                          | 26                     |

#### Citační report ve Scopus

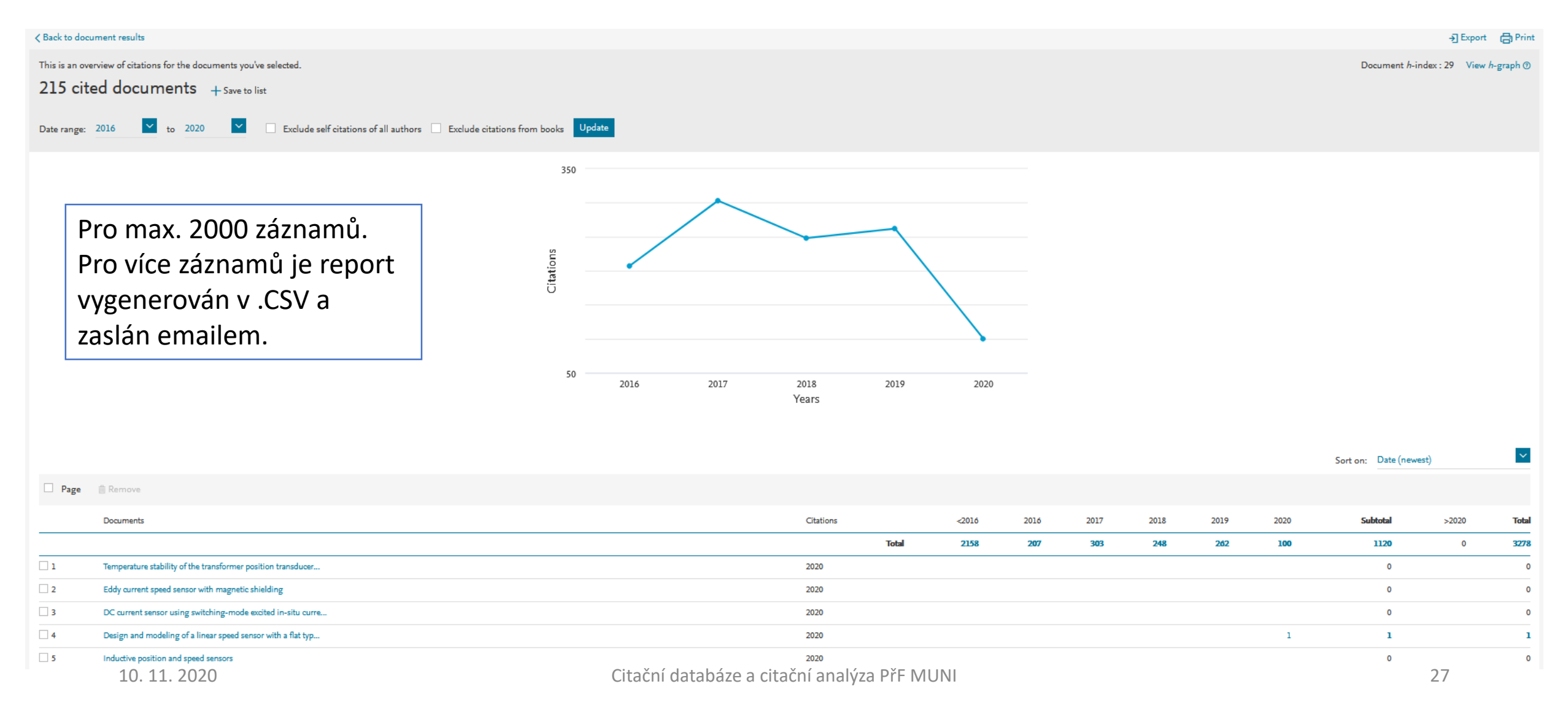

#### Nalezení autora ve Scopus – autorské profily

| Author search                                                                                                    |                                                                                                    |                                                |                                            |                               |                              | Compare sources 义              |                   |                                |
|----------------------------------------------------------------------------------------------------|----------------------------------------------------------------------------------------------------|------------------------------------------------|--------------------------------------------|-------------------------------|------------------------------|--------------------------------|-------------------|--------------------------------|
| O Documents Authors Affiliations Advanced<br>Author last name<br>ripka<br>e.g. Smith<br>Affiliation<br>e.g. University of Toronto |                                                                                                    | Author f<br>× p<br>e.g. J.L.                   | irst name<br>w exact matches only          | ,                             |                              | Search tips ⑦<br>×<br>Search Q |                   |                                |
| (D) ORCID                                                                                                    | 1 author results                                                                                                    |                                                |                                            |                               |                              |                                | Ab                | out Scopus Author Identifier 🗲 |
| e.g. 1111-2222-3333-444x                                                                                                    | Author last name <b>"ripka"</b> , Author first name <b>"p"</b>                                                                        |                                                |                                            |                               |                              |                                |                   |                                |
|                                                                                                    | <ul> <li>Show exact matches only</li> <li>Refine results</li> <li>Limit to Exclude</li> </ul>                                         |                                                | □ All ∨ Sh                                 | ow documents View citation ov | verview Request to merge aut | nors Save to author list       | Sort on: Docume   | nt count (high-low)            |
|                                                                                                    | Affiliation                                                                                                    | ~                                              | Autho                                      | r                             | Documents                    | h-index ① Affiliation          | City              | Country/Territory              |
|                                                                                                    | <ul> <li>Ceské vysoké ucení technické v<br/>Praze</li> <li>Czech Metrological Society</li> <li>Couch Matrix do primerovani</li> </ul> | <ul> <li>(1) &gt;</li> <li>(1) &gt;</li> </ul> | □ 1 Ripka,<br><sub>Ripka</sub> ,<br>View I | Pavel<br>P.<br>ast title ~    | 215                          | 29 Ceské vysoké ucení techni   | ké v Praze Prague | Czech Republic                 |
|                                                                                                    | Czech Metrology Institute     Czech National IMEKO Committee     Danmarks Tekniske Universitet                                        | (1) ><br>(1) ><br>(1) >                        | Display: 20                                | results per page              |                              | 1                              |                   | ∧ Top of page                  |

#### Profil autora ve Scopus

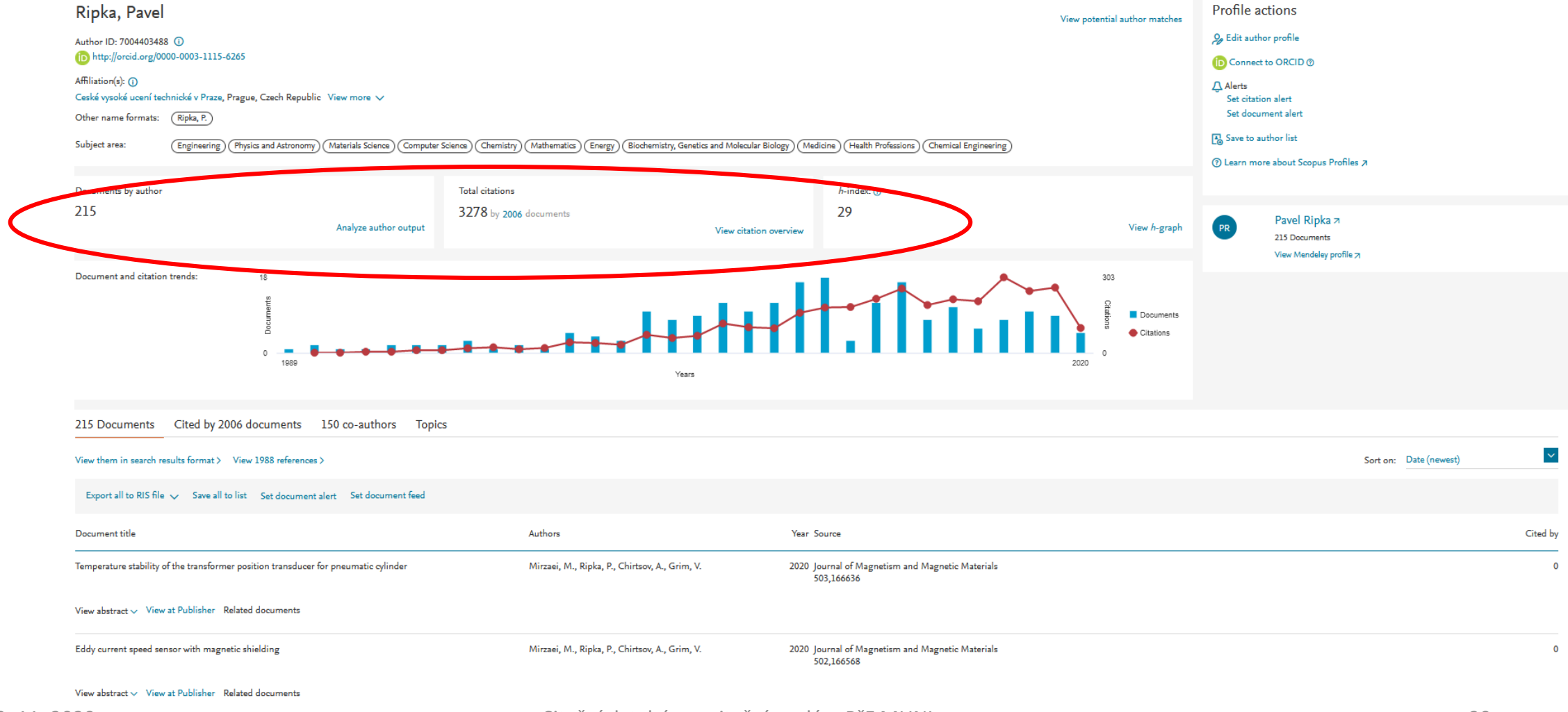

Citační databáze a citační analýza PřF MUNI

#### Vyhledávání citací ve Scopus

• Pouze hledání v poli "References" bez dalšího upřesnění

| Document search                                                |                     |
|----------------------------------------------------------------|---------------------|
| Documents Authors Affiliations Advanced     Search     Ripka.P | × References +      |
| E.g., "Cognitive architectures" AND robots                     |                     |
| > Limit                                                        |                     |
|                                                                | Reset form Search Q |

#### Vyloučení autocitací ve WoS a Scopus

#### Scopus

#### Web of Science

Search Search Results

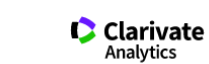

Tools 
Searches and alerts 
Search History Marked List

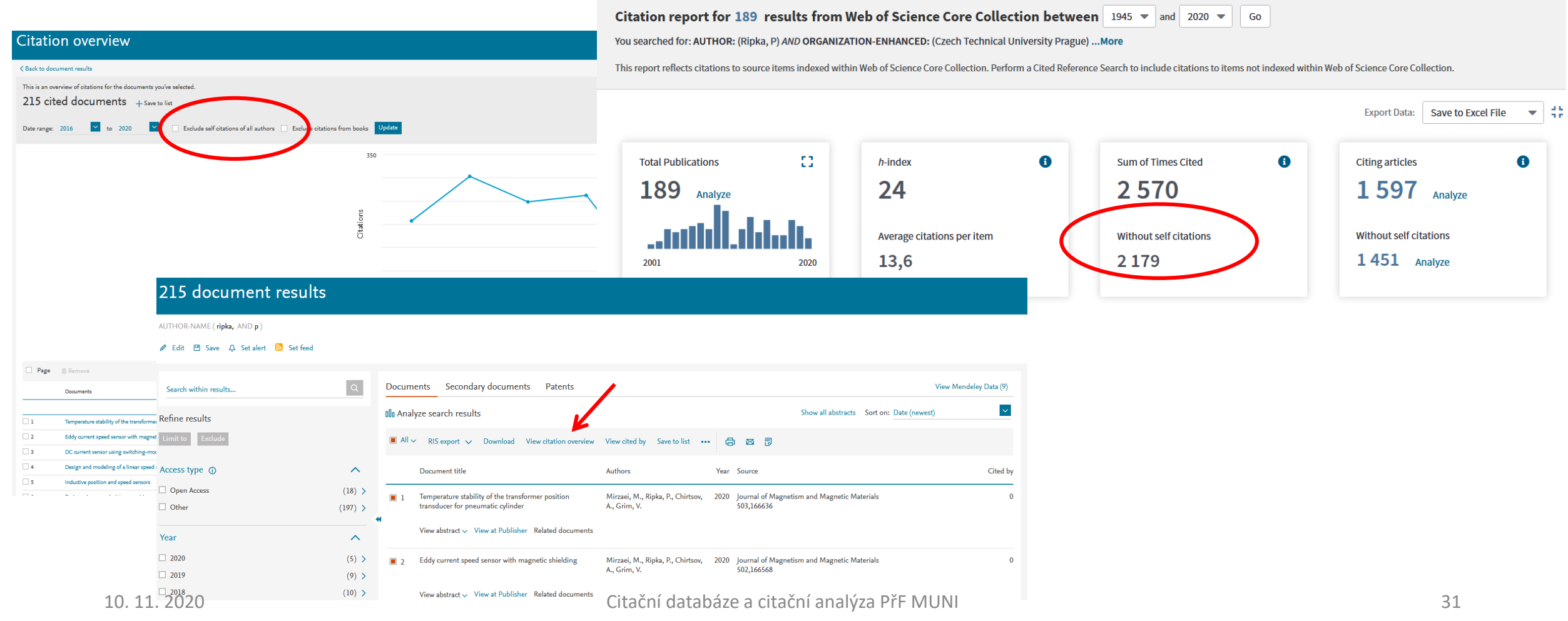

# Autorské profily WoS a Scopus

#### Autorský profil WoS

- Beta verze, inspirace Scopus
- Automatické vytvoření profilu na základě jména, emailové adresy, afilace, oboru, časopisů apod.
- Lze vytvářet profesní životopis, přidávat publikace mimo WoS
- Lze připojit ORCID ID
- V praxi je mnoho chyb
  - Sloučení profilů více jmenovců,
  - Rozdělení autora do více profilů,
  - Lze žádat o opravu
- Funkce Claim Profile
  - Pokud chce autor aktivně udržovat svůj profil, lze si profil přivlastnit
  - Tím ovšem nebude profil nadále automaticky doplňován, autor si musí veškeré publikace přidávat sám manuálně!!!
  - V tomto případě také za autora nemůže nikdo další (např. knihovník, administrátor na katedře/ústavu) žádat o
    opravu profilu, vše musí sám autor!!!

### Autorský profil Scopus

- Automatické vytvoření profilu na základě jména, emailové adresy, afilace, oboru, časopisů apod.
- Generovaný od začátku databáze Scopus, chyby jsou z větší části odladěné
- Lze prohlížet sloučené profily, lze zažádat o opravu profilu
- Lze upravit seznam publikací autora sloučit více profilů jednoho autora, přidat nebo odebrat publikace z profilu
- K profilu lze připojit ORCID
- Profil lze propojit s vlastním ORCID
- Opravy může provádět kdokoli, není zde režim vlastnictví profilu
- Autor se ke svému profilu může přihlásit a spravovat si jej sám

# Jednoznačné identifikátory autora (ORCID, ResearcherID, Scopus Author ID)

#### ORCID https://orcid.org/

- Open Research and Contributor ID
- Nezávislý identifikátor na platformě a vydavateli
- Má ambici být univerzálním autorským ID
- Nezávislý profesní profil autora
- Propojený na Crossref, Scopus, Publons aj.
- Aktuální propojení lze spravovat v sekci Account Settings Trusted organizations

#### Jak pracuje WoS a Scopus s ORCID?

- Zobrazení ORCID ve WoS:
  - Import ORCID ID do záznamu WoS z profilu ORCID
  - Propojení s profilem v Publons/ResearcherID (pokud si ho autor sám aktivně aktualizuje!)
- Zobrazení ORCID ve Scopus
  - Propojení na profil autora ve Scopus, pak se ORCID zobrazí u všech záznamů, kde je uvedený daný autor (dle Scopus Author ID)
  - Funguje jako sekundární ID k Author ID

#### Import záznamů z WoS a Scopus do ORCID

#### • Import ze Scopus

- Import jednotlivých záznamů dle jména autora
- Propojení obou účtů přímo z profilu ve Scopus
- Import z WoS
  - Propojení a import záznamů pouze z profilu v Publons/Researcher ID
  - V minulosti byla v ORCID zařazená Trusted Party "ResearcherID"
- V profilu ORCID je možné uvést ID z obou databází

# Děkuji za pozornost! Nyní Vaše otázky, zkušenosti, problémy, diskuze...